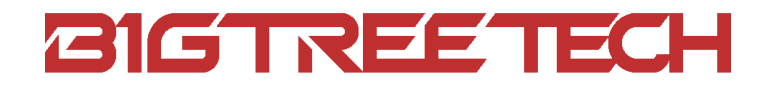

# EBB SB2209 USB V1.0 User Manual

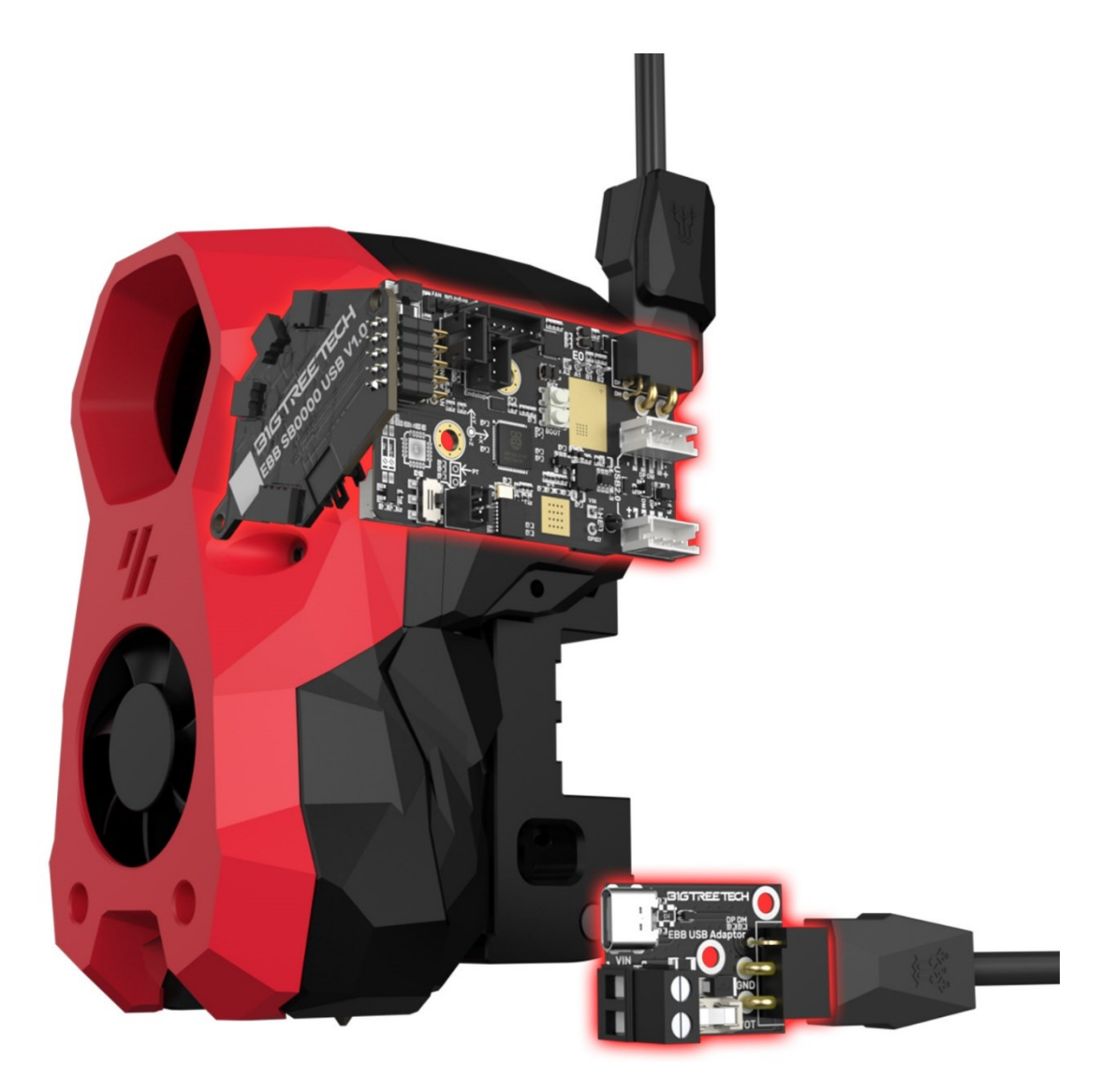

# TABLE OF CONTENTS

| Revi  | ision Log                                              |
|-------|--------------------------------------------------------|
| 1.    | Product Profile                                        |
|       | 1.1. Feature Highlights                                |
|       | <b>1.2. Specifications</b>                             |
|       | <b>1.3. Dimensions</b>                                 |
| 2. P  | eripheral Interface9                                   |
|       | <b>2.1. Pin Description</b>                            |
| 3. In | terface Introduction/Connection10                      |
|       | 3.1. Power and USB Input Interface                     |
|       | <b>3.2. Heater Cartridge</b> 11                        |
|       | <b>3.3. 100K NTC or PT1000</b>                         |
|       | <b>3.4. Probe</b>                                      |
|       | <b>3.5. Endstop</b>                                    |
|       | <b>3.6. Proximity Switch</b>                           |
|       | 3.6.1. Connecting the NPN Type Proximity Switch15      |
|       | <b>3.6.2.</b> Connecting the PNP Type Proximity Switch |
|       | <b>3.6.3.</b> Connecting a Fan                         |
|       | <b>3.7. Stepper Motor</b>                              |
|       | <b>3.8.</b> I <sup>2</sup> C                           |
|       | <b>3.9. USB2.0</b>                                     |
|       | 3.10. Fan Connection and Voltage Selection             |
|       | <b>3.10.1. 4-pin Fan</b>                               |
|       | <b>3.10.2. 2-pin Fan</b>                               |
|       | <b>3.11. RGB</b>                                       |
|       | <b>3.12. 5V-OUT</b>                                    |
| 4. K  | lipper                                                 |
|       | <b>4.1. Compiling Firmware</b>                         |

| 4.2. Firmware Update     |  |
|--------------------------|--|
| 4.3. Configuring Klipper |  |

# **Revision Log**

| Version | Date               | Revisions                                               |
|---------|--------------------|---------------------------------------------------------|
| v1.00   | June 26th, 2024    | Initial Version                                         |
| v1.01   | September 14, 2024 | Revise the explanation of errors at the power interface |

# 1. Product Profile

The BIGTREETECH EBB SB2209 USB V1.0 is a tool board designed for the Voron StealthBurner. It features convenient, user-friendly USB communication via a dual XT30 shielded cable for stable and high communication. It also includes an TMC2209 driver and LIS2DW accelerometer.

#### 1.1. Feature Highlights

- Utilizes a high-performance MCU: RP2040 133MHz.
- The reserved BOOT and RESET buttons on the board allow users to enter DFU mode via USB to update the firmware.
- A specially designed circuit on the board protects the signal coming back from the thermistor, preventing MCU damage from shorted heater cartridge connections.
- The heater cartridge utilizes high-performance MOSFETs to increase the output capacity of this interface while reducing heat generation.
- Onboard HUB chip, reserved 3 USB ports to support multiple USB devices.
- The USB ports are equipped with ESD protection chips to prevent the MCU from being damaged by static electricity at the USB ports.
- Utilizes a high-speed signal conditioner to improve USB signal transmission and reduce disconnection risks.
- Comes with a dual XT30 interface shielded and grounded cable to minimize external interference.
- Utilizes more stable pin headers, increasing output capacity while avoiding poor contact risks.
- PH2.0 spacing sockets make DIY wiring terminals easier.
- DIY components, including connector housings, crimp terminals, and screws, are included for your convenience.

# 1.2. Specifications

| MCU                                  | RP2040 Dual ARM Cortex-M0+ @ 133MHz                           |
|--------------------------------------|---------------------------------------------------------------|
| Input Voltage                        | DC12V-DC24V 9A                                                |
| Logic Voltage                        | DC3.3V                                                        |
| Heating Interface                    | Heater Cartridge (HE0), max output current: 6A                |
| Onboard Accelerometer                | LIS2DW                                                        |
| Fan Ports                            | 2x PWM Fan Ports (FAN1, FAN2), 1x 4-pin Fan<br>Port (4L-FAN)  |
| Max Fan Output Current               | 1A, peak 1.5A                                                 |
| Expansion Interfaces                 | Probe, RGB, USB2.0 x 3, I <sup>2</sup> C, Endstop, IND or FAN |
| Motor Driver                         | Onboard TMC2209                                               |
| Driver Mode                          | UART                                                          |
| Stepper Motor Interface              | E0                                                            |
| Temperature Sensor Interface         | 1x 100K NTC (pull-up resistor is 2.2K),<br>supports PT1000    |
| USB Communication Input<br>Interface | XT30 2+2Pin                                                   |
| DCDC 5V Max Output Current           | 1A                                                            |

## 1.3. Dimensions

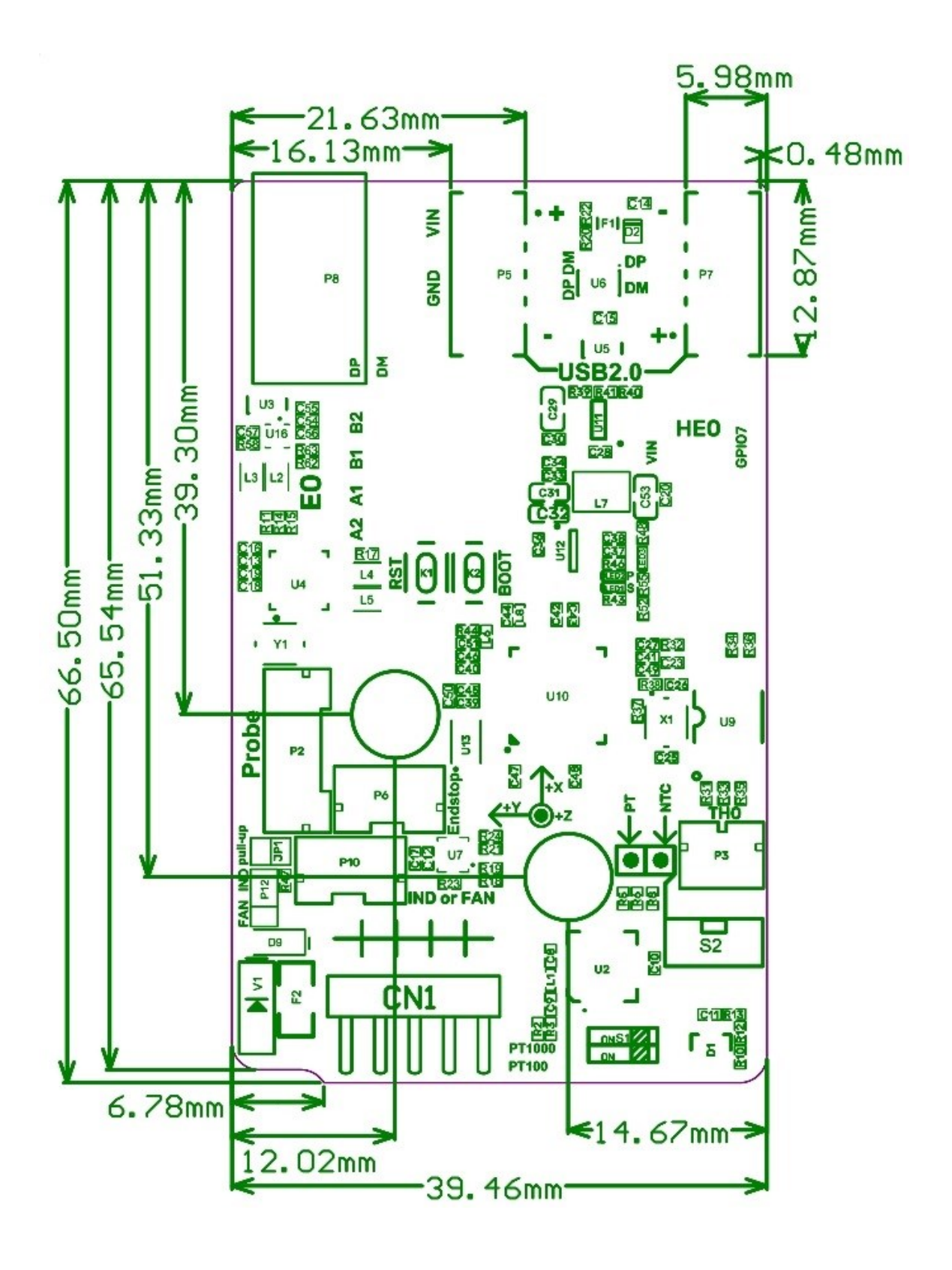

7

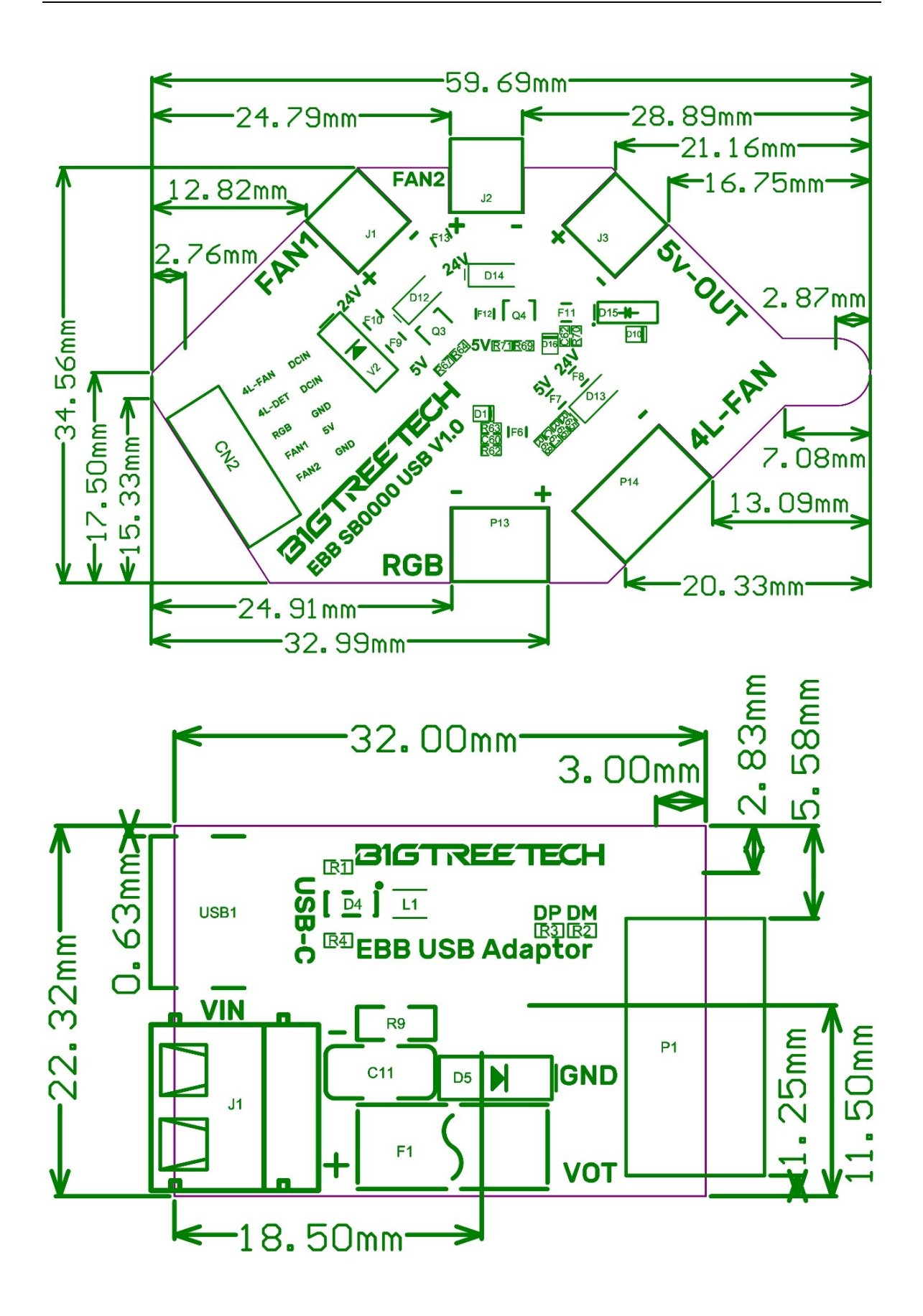

8

# 2. Peripheral Interface

#### 2.1. Pin Description

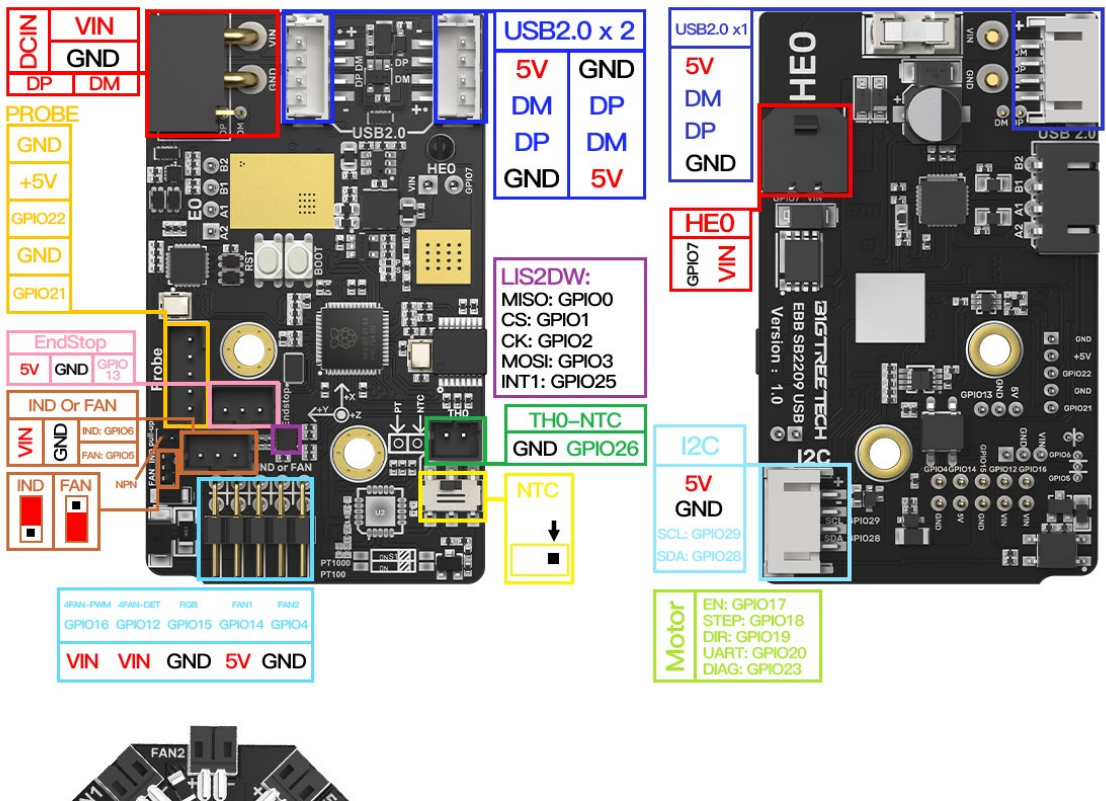

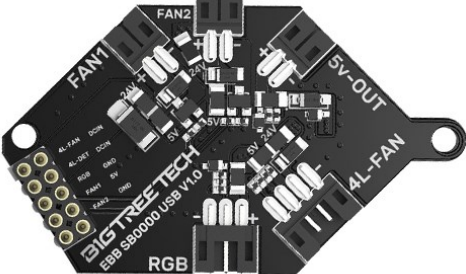

# BIGTREETECH EBB SB2209 USB-Pin

For details, please refer to **BIGTREETECH EBB SB2209 USB-Pin.** 

# 3. Interface Introduction/Connection

#### 3.1. Power and USB Input Interface

When powered normally, the power indicator "P" stays on, and the status indicator "S" lights up when the program starts.

#### Power supply connection diagram ø ø ø **P:** Power 0 0 indicator light S: Status 8-8 25 indicator bel light Prot . 24V input interface MANTA or Pi series of switching power USB 2.0 Host supply

# 3.2. Heater Cartridge

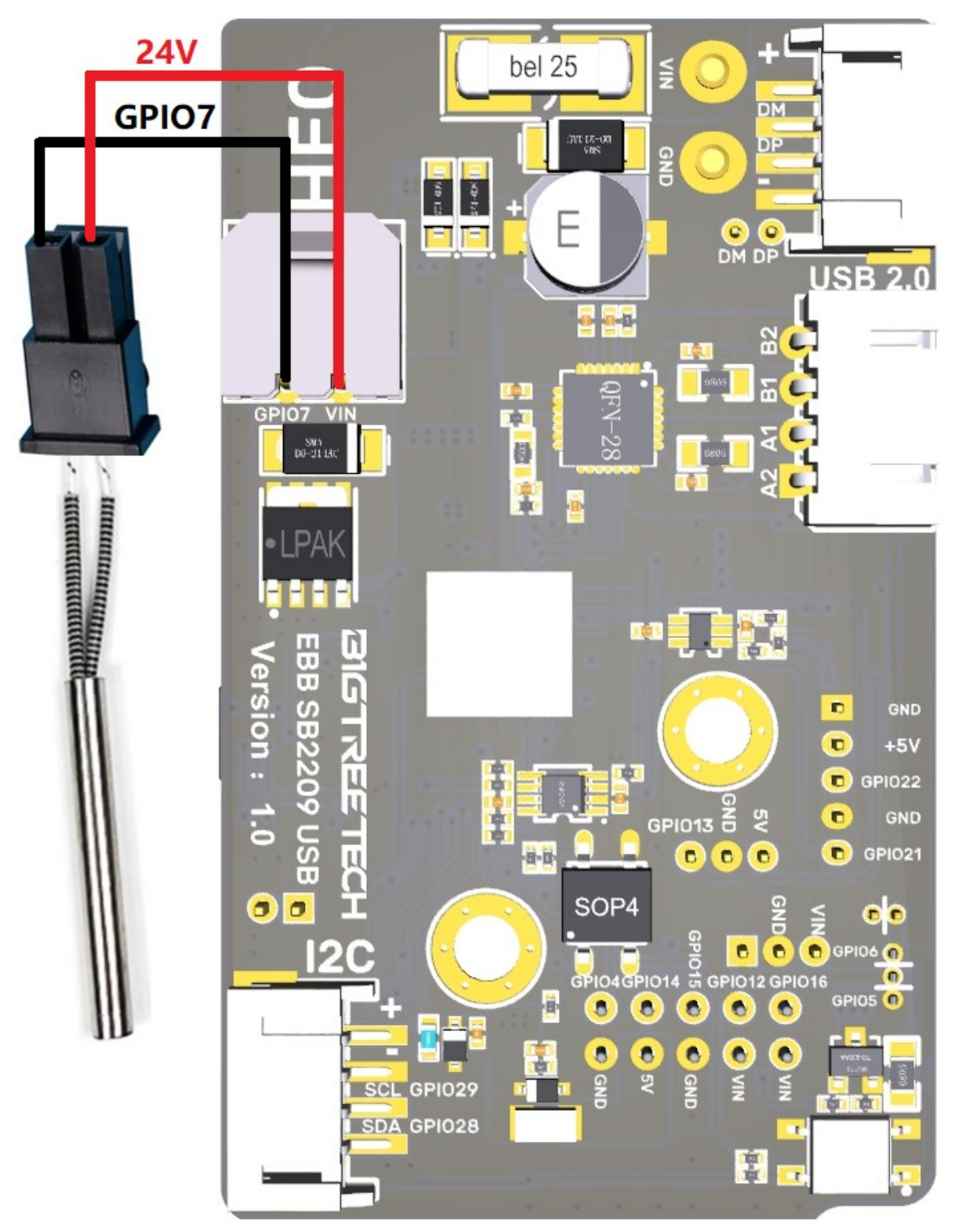

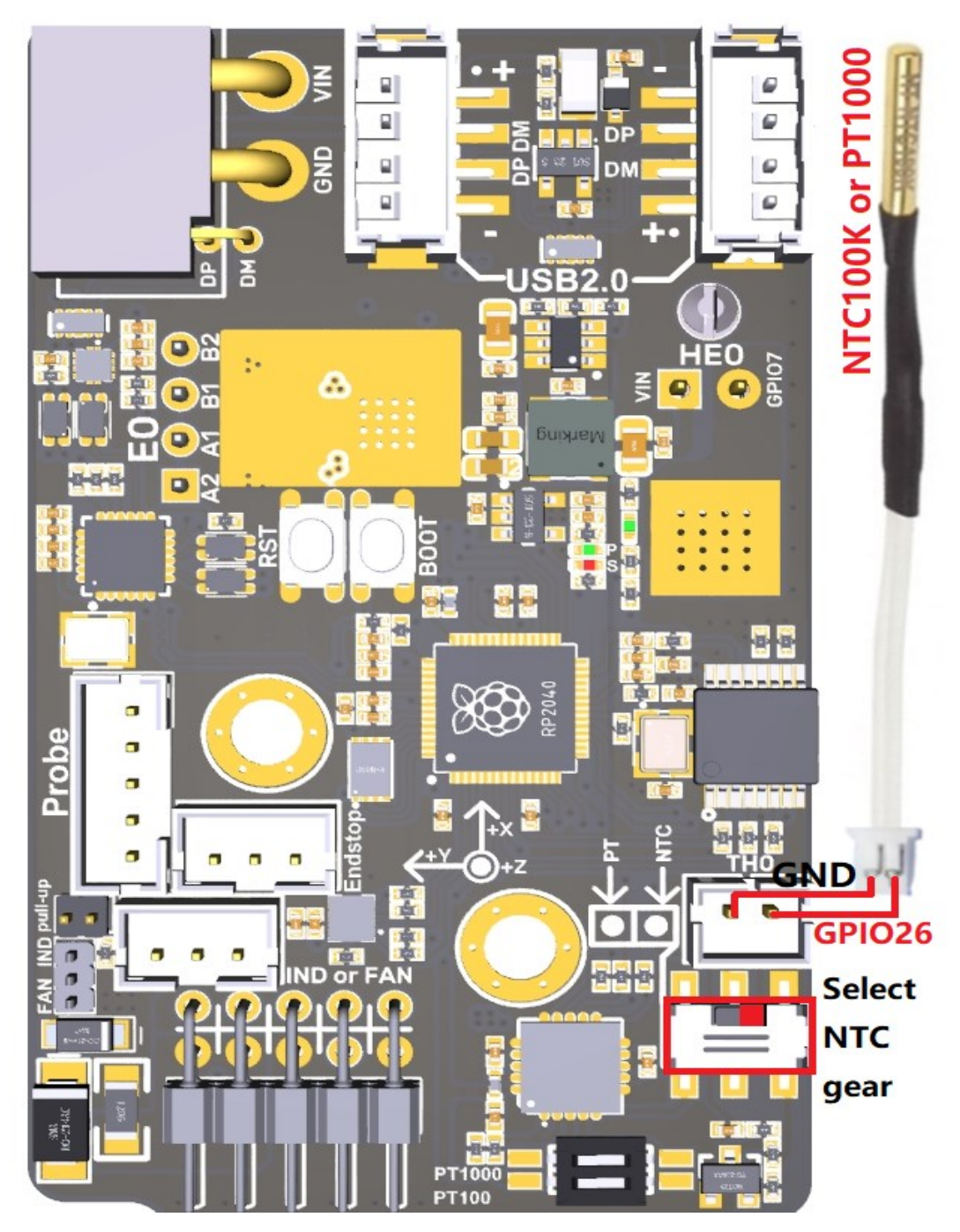

# 3.3. 100K NTC or PT1000

#### Note:

1. The factory default does not include the MAX31865 and related components.

2. The pull-up resistance value is 2.2K. When debugging the firmware, be careful not to incorrectly write it as 4.7K, as this can cause inaccurate temperature readings.

#### 3.4. Probe

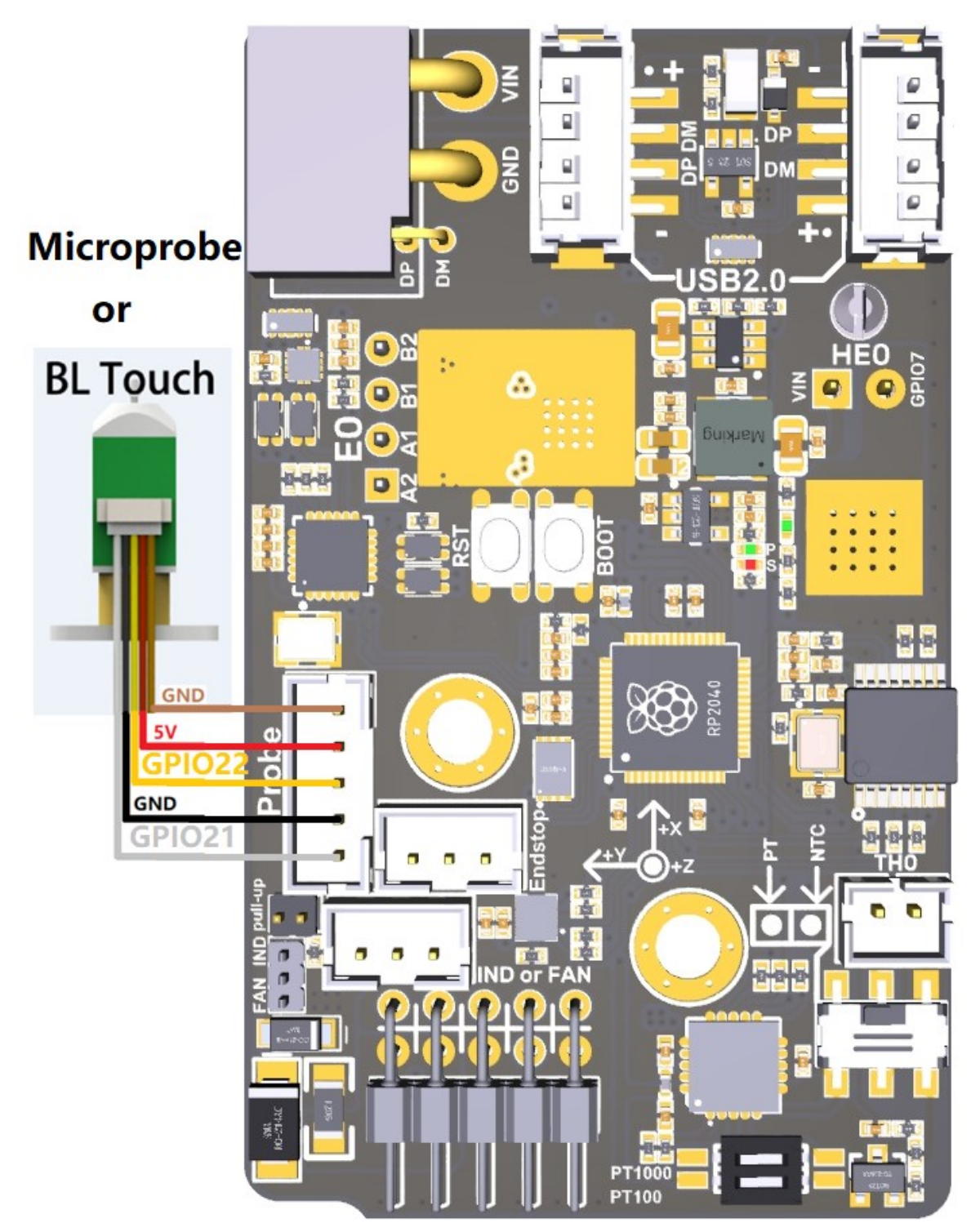

# 3.5. Endstop

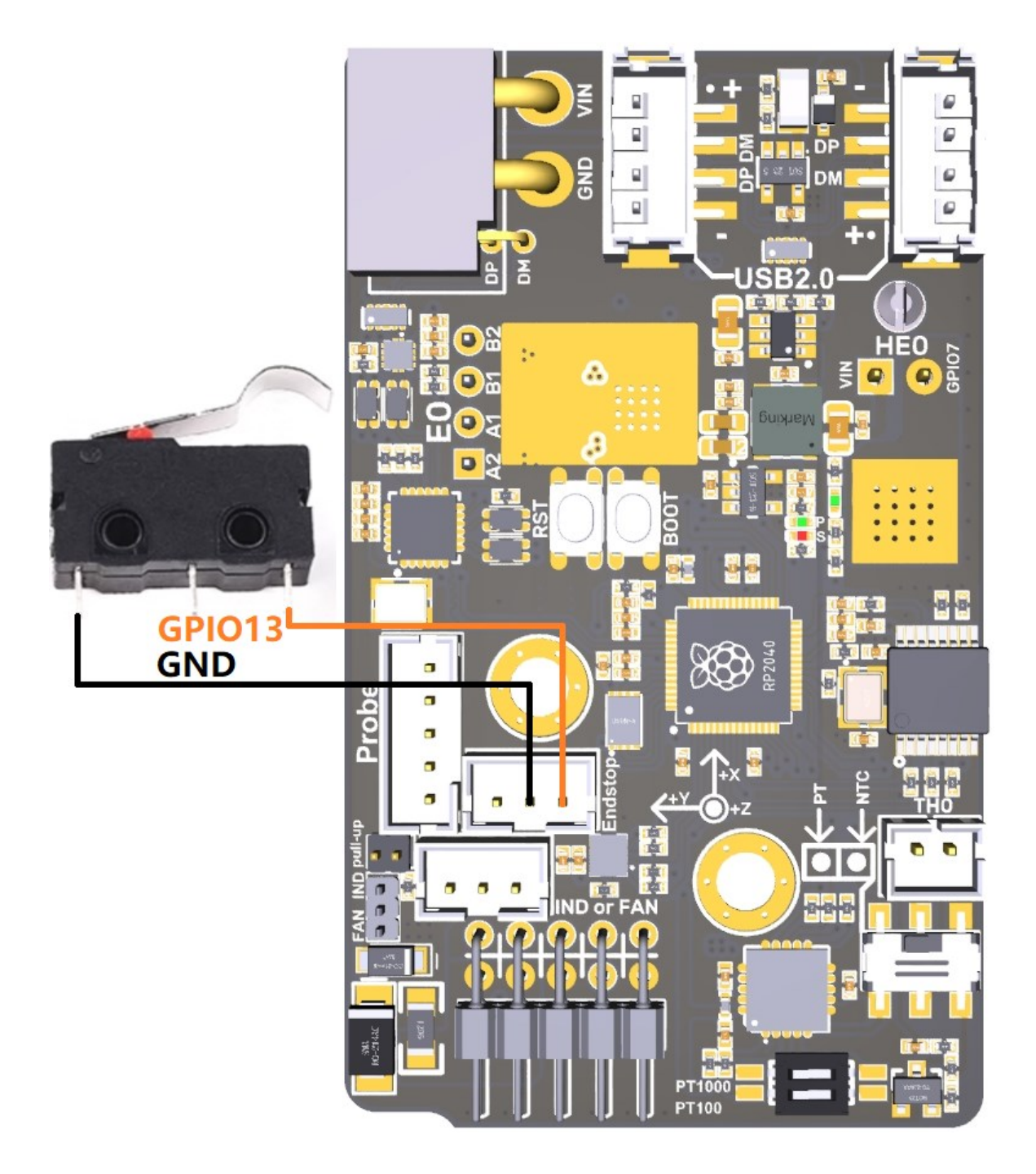

# 3.6. Proximity Switch

#### 3.6.1. Connecting the NPN Type Proximity Switch

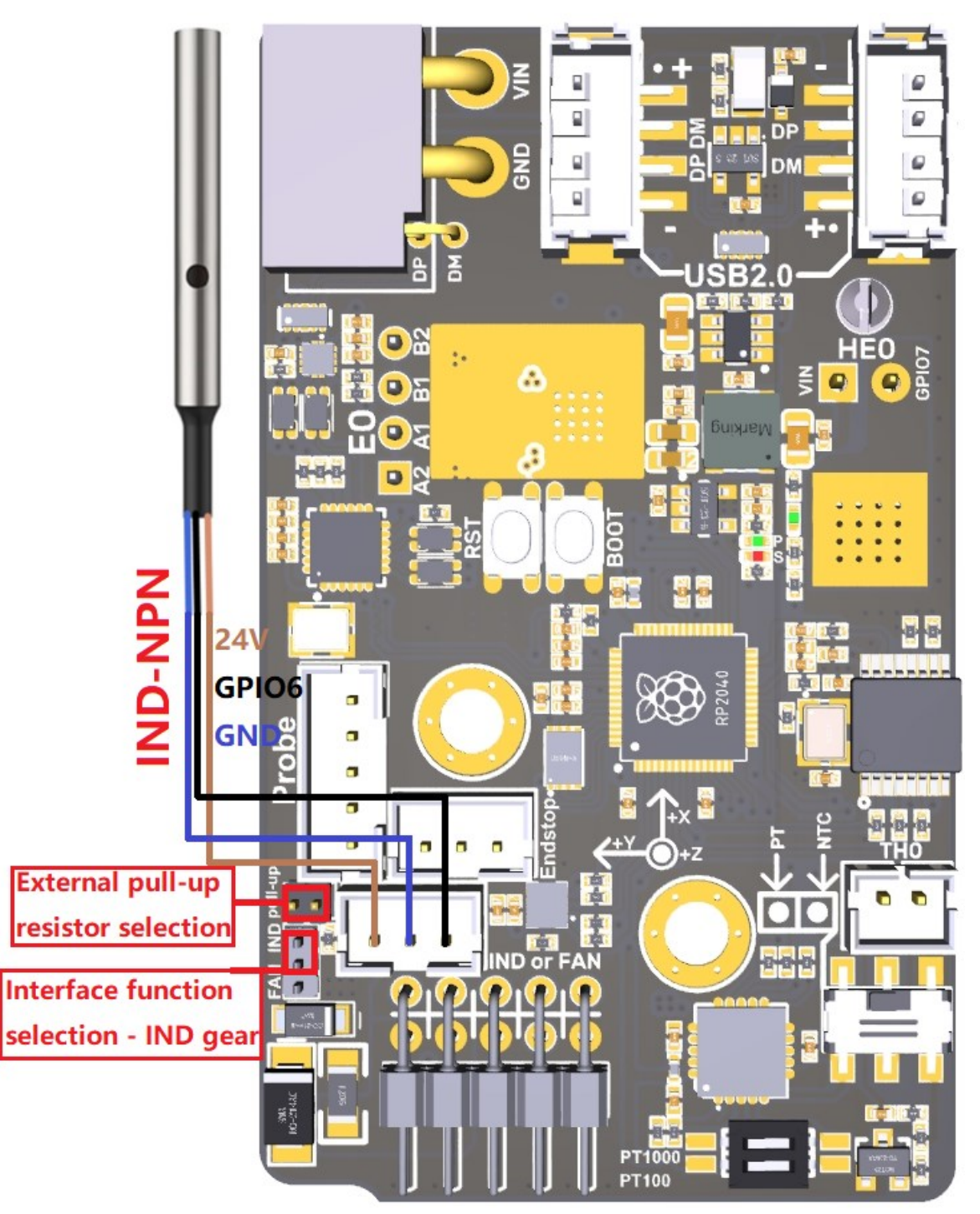

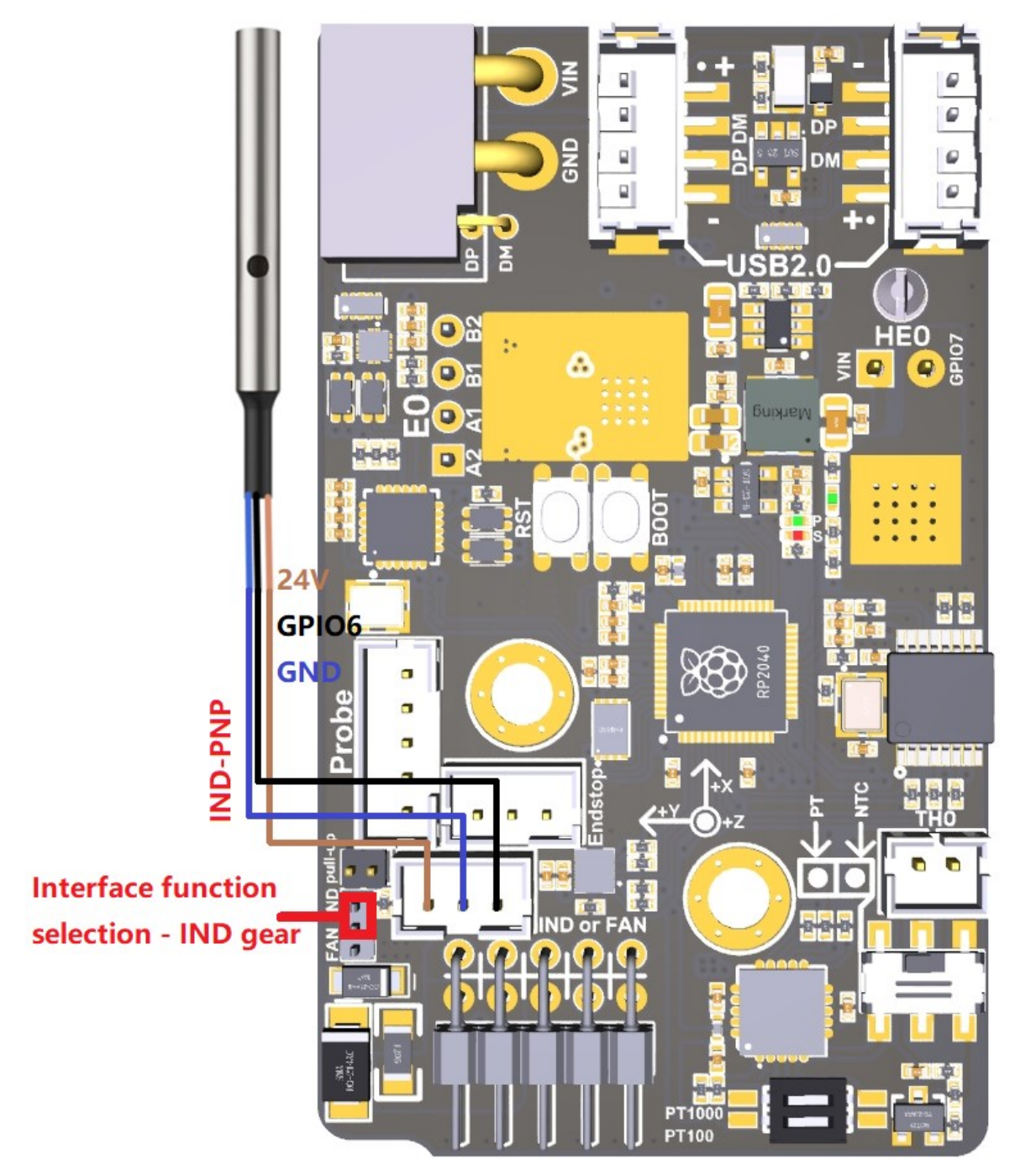

#### 3.6.2. Connecting the PNP Type Proximity Switch

#### Note:

The interface only supports 24V proximity switches.

If using an NPN type proximity switch, use a jumper to short the two pins at the "pull-up" position.

#### 3.6.3. Connecting a Fan

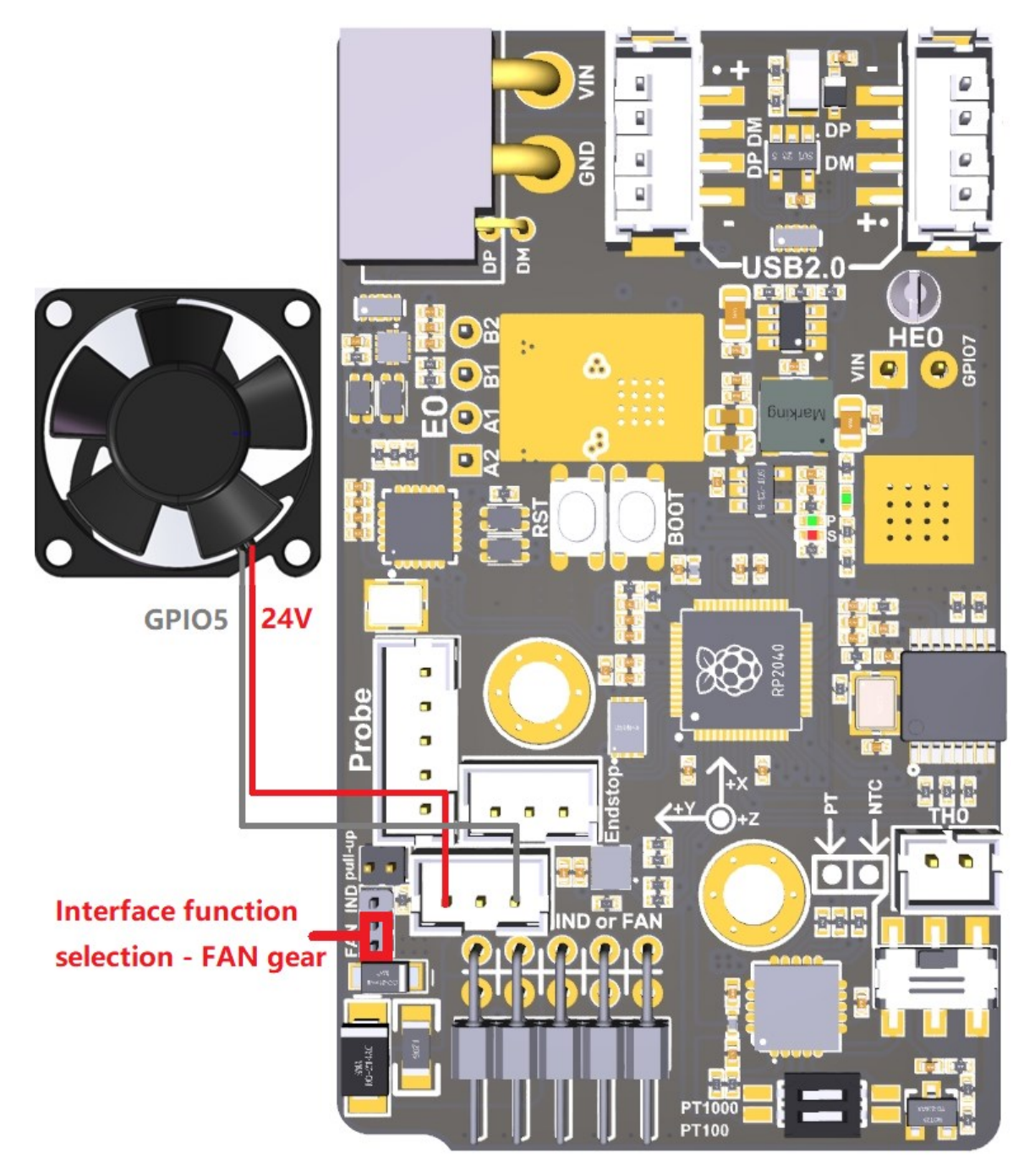

## 3.7. Stepper Motor

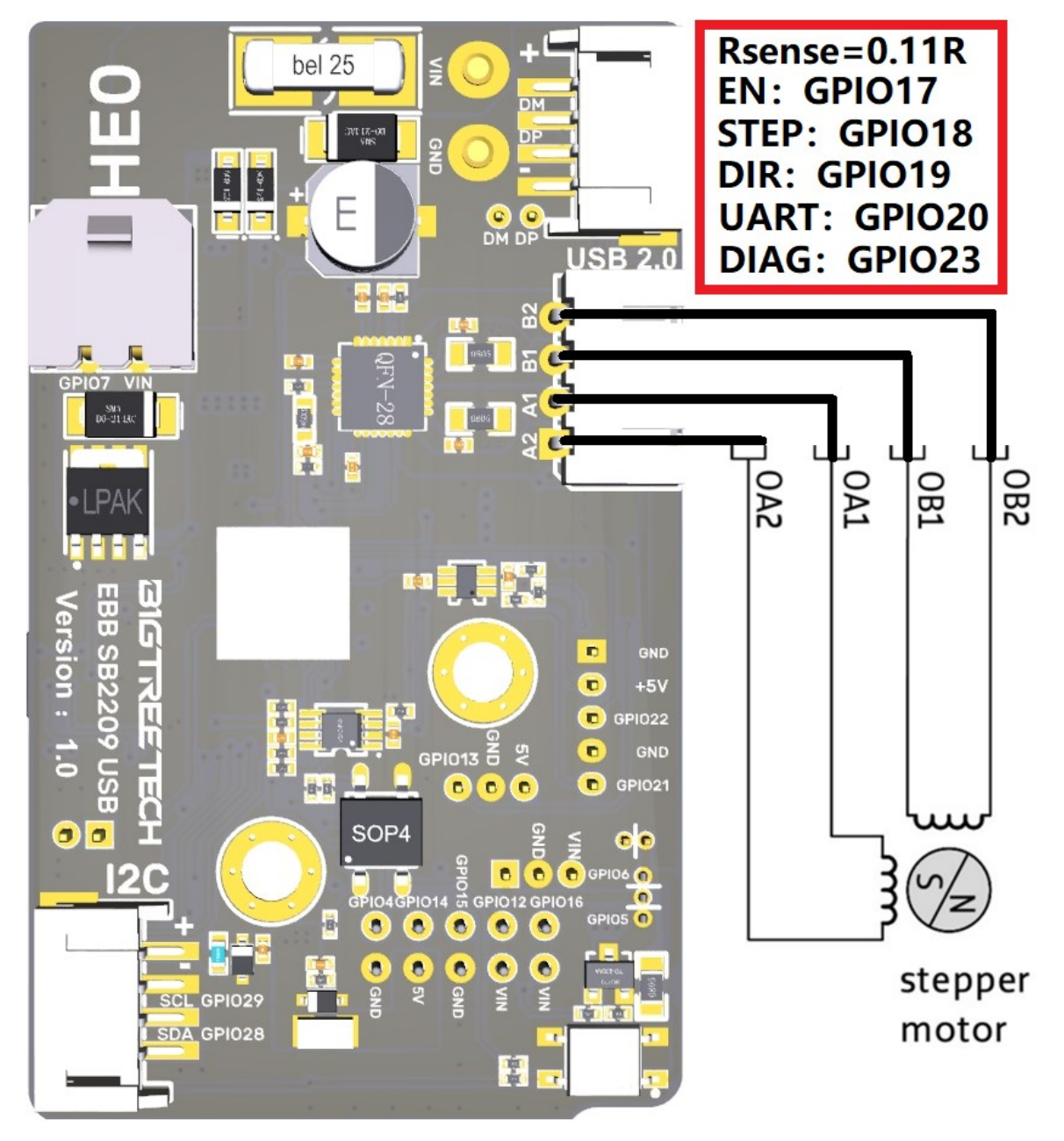

3.8. I<sup>2</sup>C

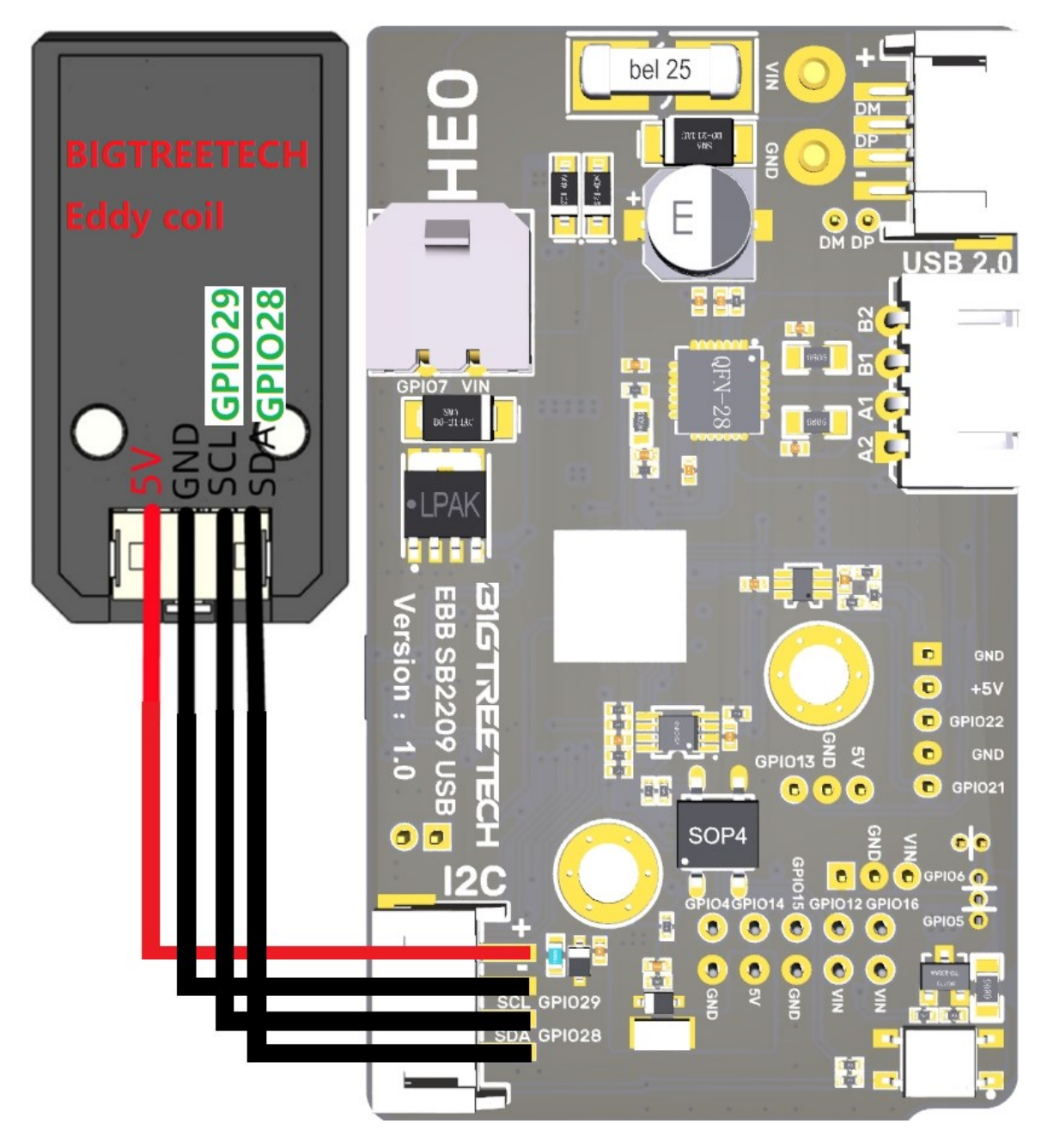

#### 3.9. USB2.0

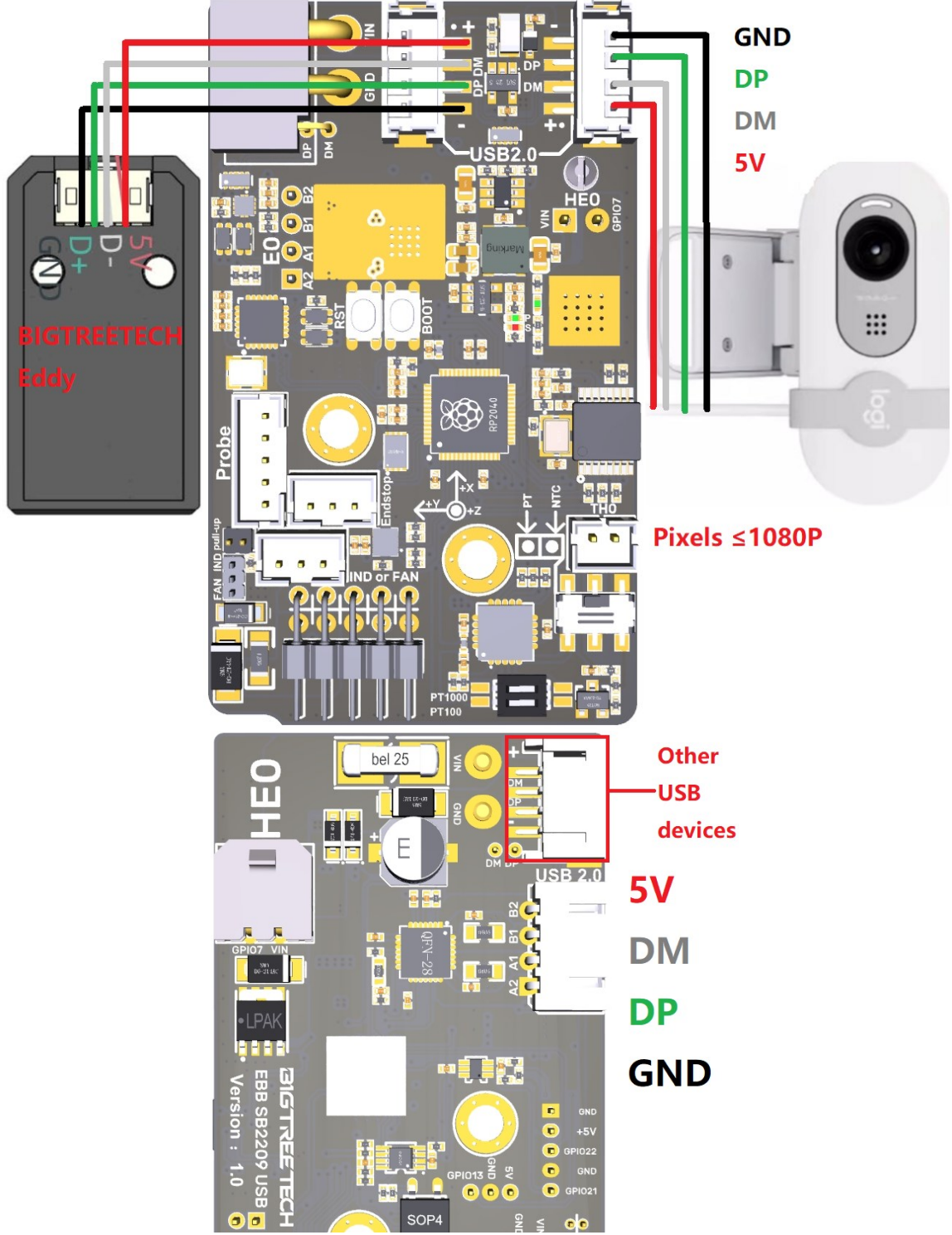

#### Note:

The three USB2.0 interfaces can only support one camera simultaneously. It is recommended to use a camera with a resolution of 1080P or lower to maintain smooth performance.

## 3.10. Fan Connection and Voltage Selection

#### 3.10.1. 4-pin Fan

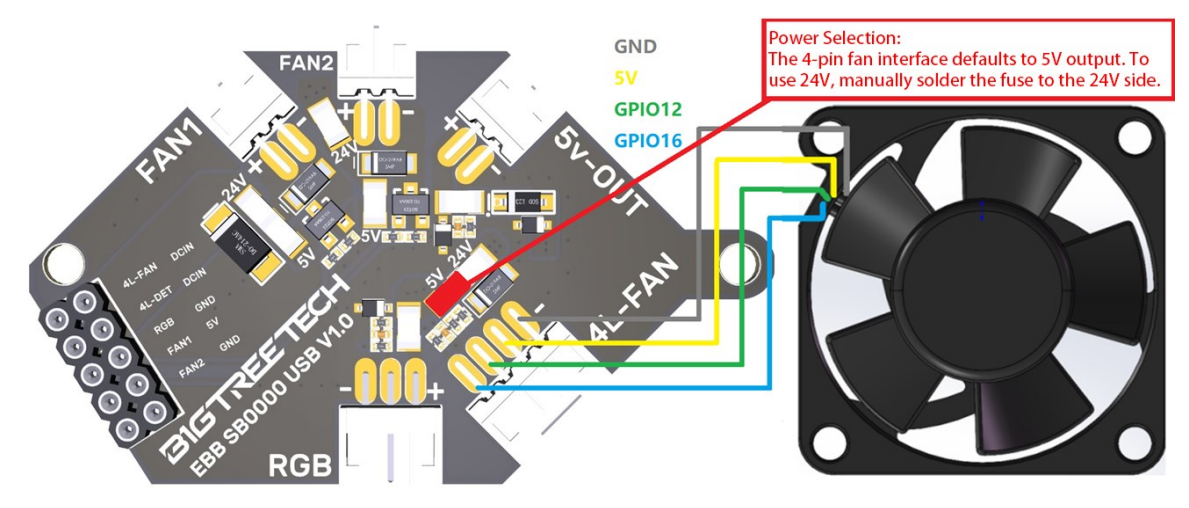

**Note:** The 4-pin fan interface defaults to 5V output at the factory. You will need to manually solder the fuse to the 24V side if you want to use 24V.

#### 3.10.2. 2-pin Fan

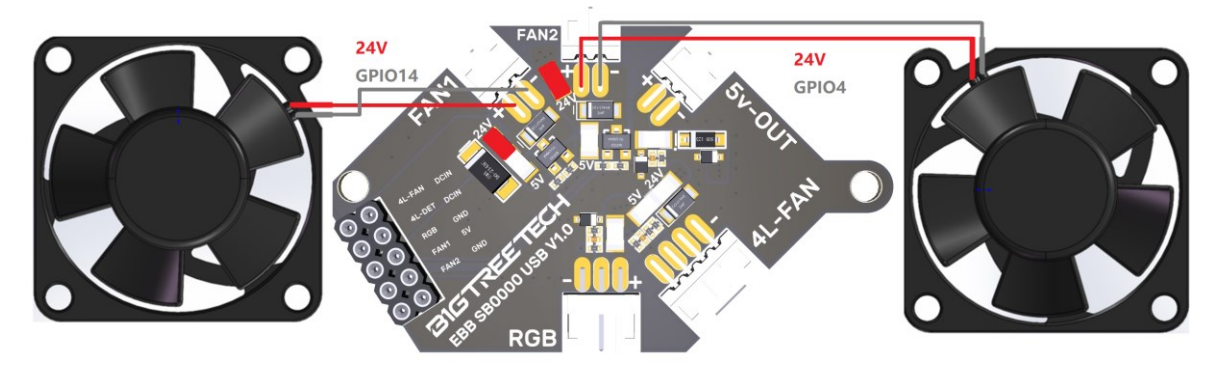

**Note:** The 2-pin fan interface defaults to 24V output at the factory. You will need to manually solder the fuse to the 5V side if they want to use 5V.

# 3.11. RGB

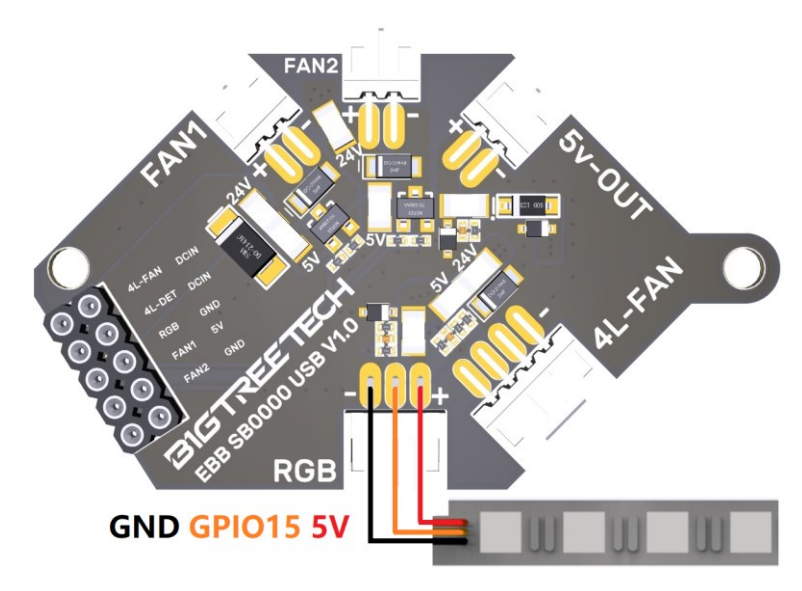

# 3.12. 5V-OUT

KNOMI:

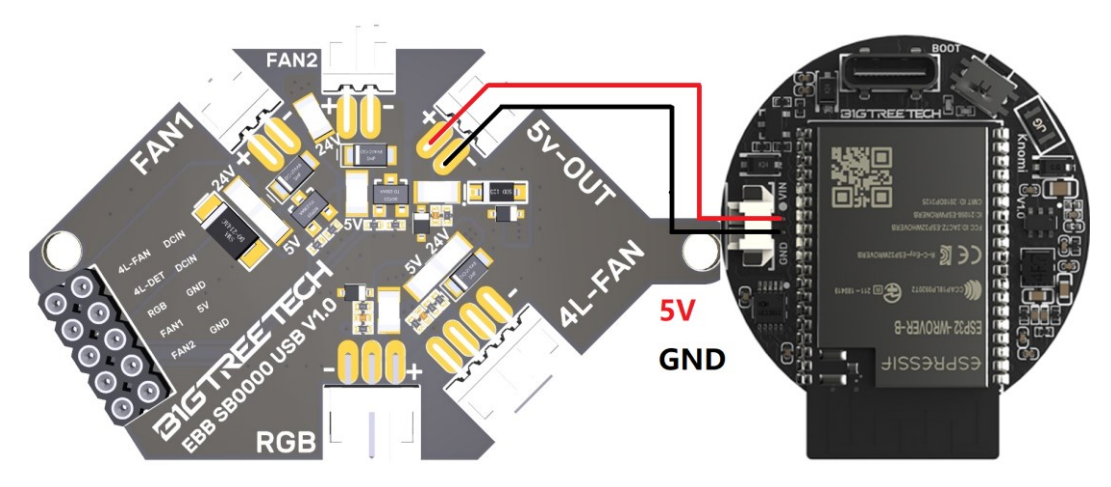

KNOMI 2:

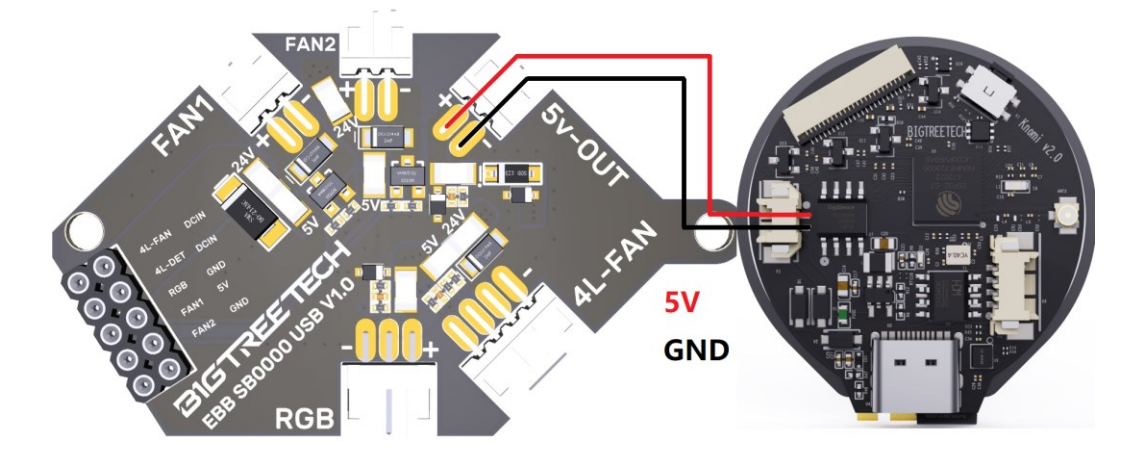

# 4. Klipper

#### 4.1. Compiling Firmware

1. After SSH connects to Raspberry Pi, enter the following in the command line: **cd** ~/**klipper**/

make menuconfig

Compile the firmware using the configuration below (if these options are not available, update the Klipper firmware source code to the latest version).

# [\*] Enable extra low-level configuration options Micro-controller Architecture (Raspberry Pi RP2040) ---> Bootloader offset (No bootloader) ---> Flash chip (W25Q080 with CLKDIV 2) ---> Communication Interface (USBSERIAL) --->

(Top)

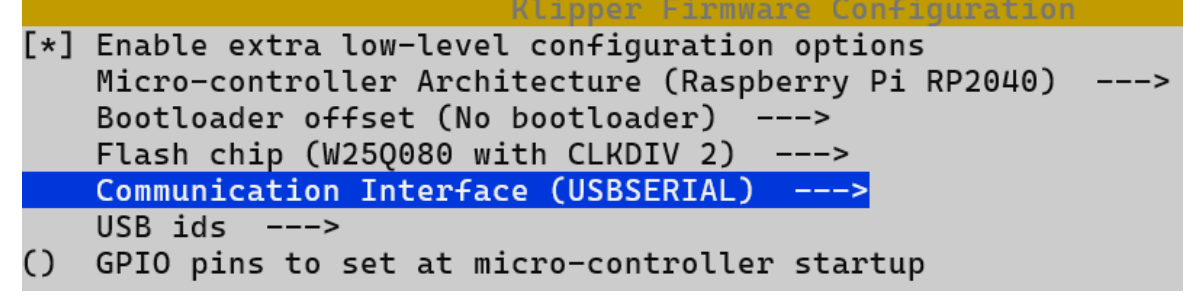

- 2. After configuring, enter 'q' to exit the configuration interface. When asked to save configuration, select 'Yes'.
- 3. Enter **make** to compile the firmware. When make is completed, the required **klipper.uf2** firmware will be generated in the **home/biqu/klipper/out** folder.

#### 4.2. Firmware Update

#### Raspberry Pi or CB1 firmware update through DFU

- 1. Use the adapter board to connect the BIGTREETECH EBB SB2209 USB V1.0 to Raspberry Pi/CB1, and ensure the power cable is also connected.
- 2. Hold down the Boot button, then press the Reset button once to enter DFU mode.
- 3. In the SSH terminal command line, enter **Isusb** to query the DFU device ID. pi@fluiddpi:~\$ lsusb Bus 001 Device 005: ID [2e8a:0003] Raspberry Pi [RP2 Boot]

| The second following the second state of the second second state second second se |     |        |      |    |           |                                                                               |  |  |
|----------------------------------------------------------------------------------------------------|-----|--------|------|----|-----------|-------------------------------------------------------------------------------|--|--|
| pi@fluiddpi:~ \$                                                                                                    |     |        |      |    |           |                                                                               |  |  |
| Bus                                                                                                    | 001 | Device | 001: | ID | 1d6b:0002 | Linux Foundation 2.0 root hub                                                 |  |  |
| Bus                                                                                                    | 001 | Device | 002: | ID | 0424:9514 | Microchip Technology, Inc. ( formerly SMSC ) SMC9514 Hub                      |  |  |
| Bus                                                                                                    | 001 | Device | 003: | ID | 0424:0c00 | Microchip Technology, Inc. (formerly SMSC) SMC9512/9514 Fast Ethernet Adapter |  |  |
| Bus                                                                                                    | 001 | Device | 004: | ID | 1d50:6061 | OpenMoko, Inc. Geschwister Schneider CAN adapter                              |  |  |
| Bus                                                                                                    | 001 | Device | 005: | ID | 2e8a:0003 | Raspberry Pi RP2_Boot                                                         |  |  |

# Enter cd klipper to navigate to the klipper directory, then enter make flash FLASH\_DEVICE= 2e8a:0003

to start flashing the firmware (note: replace 2e8a:0003 with the actual device ID obtained in the previous step).

- After flashing, enter
  Is /dev/serial/by-id/
  to query the device Serial ID.
- There is no need to manually press the Boot button to enter DFU mode for subsequent updates after the first flashing is completed. Directly enter make flash FLASH\_DEVICE=/dev/serial/by-id/usb-Klipper\_rp2040\_4550357128922FC8-if00 to flash the firmware (note: replace /dev/serial/by-id/xxx with the actual ID obtained in the previous step).
- 6. After flashing, remove the VUSB jumper and Type-C data cable.

#### 4.3. Configuring Klipper

 Access the mainsail web UI by entering the IP address of the Raspberry Pi into your browser. Using the path shown in the image below, download the reference configuration named **sample-bigtreetech-ebb-sb-usb-v1.0.cfg**. If this file is not found, update the Klipper firmware source code to the latest version or use the link to download it from GitHub:

https://github.com/bigtreetech/EBB

| ≡ 🚉 BTT-CB1      |                                |                                            |            |                    |                  |  |
|------------------|--------------------------------|--------------------------------------------|------------|--------------------|------------------|--|
| DASHBOARD        | Cont                           | fig Files                                  |            |                    | ~                |  |
| >_ CONSOLE       | C Root                         |                                            |            |                    |                  |  |
|                  | config_examples ③              |                                            |            |                    | 2 - C 🌣          |  |
| 3D G-CODE VIEWER | Current path: /config_examples |                                            |            | Free disk: 25.1 GB |                  |  |
|                  |                                | Name 🔨                                     | Fil        | esize              | Last modified    |  |
|                  |                                | printer-wanhao-duplicator-i3-v2.1-2017.cfg |            | 5.0 kB             | 2023年1月12日 11:15 |  |
|                  |                                | sample-aliases.cfg                         |            | 5.8 kB             | 2023年1月12日 11:15 |  |
|                  |                                | sample-bigtreetech-ebb-canbus-v1.0.cfg     |            | 1.4 kB             | 2023年1月12日 11:15 |  |
|                  |                                | sample-bigtreetech-ebb-canbus-v1.1.cfg     |            | 1.5 kB             | 2023年1月12日 11:15 |  |
|                  |                                | sample-bigtreetech-ebb-sb-usb-v1.0.cfg     |            | 2.0 kB             | 2023年1月12日 11:24 |  |
|                  |                                | sample-bigtreetech-exp-mot.cfg             | Show file  | 0.8 kB             | 2023年1月12日 11:15 |  |
|                  |                                | sample-bigtreetech-hermit-crab-canbus.cfg  | ◆ Download | 6<br>1.4 kB        | 2023年1月12日 11:15 |  |
|                  |                                | sample-glyphs.cfg                          |            | 3.5 kB             | 2023年1月12日 11:15 |  |
|                  |                                | sample-huvud-v0.61.cfg                     |            | 1.3 kB             | 2023年1月12日 11:15 |  |
|                  |                                | sample-idex.cfg                            |            | 1.9 kB             | 2023年1月12日 11:15 |  |
|                  |                                |                                            | Files 10   |                    | 171-180 of 188   |  |

2. Upload the motherboard configuration file to Configuration Files.

| E BIT-CB1        |                |                                        |             |                    |
|------------------|----------------|----------------------------------------|-------------|--------------------|
| E DASHBOARD      | i Cor          | nfig Files                             |             | ~                  |
|                  | Root<br>config |                                        | Upload File | 📭 C 🗘              |
| 3D G-CODE VIEWER | Current p      | ath: /config                           |             | Free disk: 25.1 GB |
|                  |                | Name 🛧                                 | Filesize    | Last modified      |
|                  |                | .theme                                 |             | 1970年1月20日 16:51   |
| <u> </u>         |                | .moonraker.conf.bkp                    | 1.5 kB      | 2023年1月12日 11:07   |
|                  |                | crowsnest.conf                         | 1.8 kB      | 2023年1月4日 13:07    |
|                  |                | generic-bigtreetech-manta-m5p.cfg      | 3.5 kB      | 2023年1月12日 11:13   |
|                  |                | KlipperScreen.conf                     | 0.3 kB      | 2023年1月4日 13:48    |
|                  |                | mainsail.cfg                           | 7.6 kB      | 2023年1月4日 14:40    |
|                  |                | moonraker.conf                         | 2.5 kB      | 2023年1月4日 14:40    |
|                  |                | printer.cfg                            | 0.1 kB      | 2023年1月12日 11:13   |
|                  |                | sample-bigtreetech-ebb-sb-usb-v1.0.cfg | 2.0 kB      | 2023年1月12日 11:32   |
|                  |                | sonar.conf                             | 0.8 kB      | 2023年1月4日 14:10    |
|                  |                |                                        | Files 10 🔻  | 1-10 of 11 🔇 💙     |

3. Add the mainboard configuration in the "printer.cfg" file: [include sample-bigtreetech-ebb-sb-usb-v1.0.cfg]

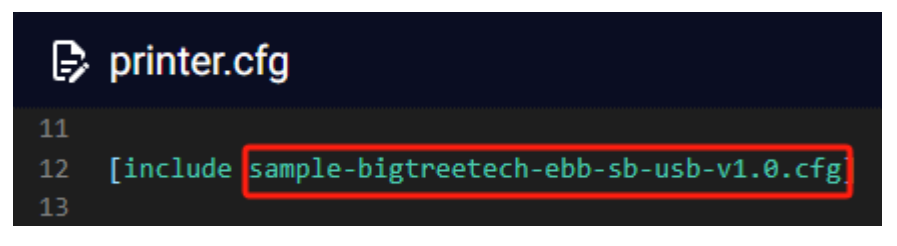

4. Change the USB serial within the configuration file to match the actual ID of the motherboard.

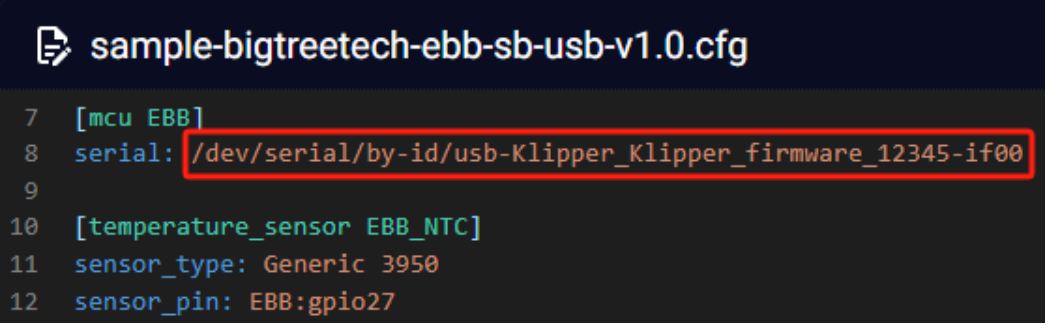

5. Configure the specific functions of the module according to the instructions in the following link: <u>https://www.klipper3d.org/Overview.html</u>

If you need further resources for this product, you can find them at [GitHub](https://github.com/bigtreetech/). If you cannot find what you need, you may contact our after-sales support(service005@biqu3d.com).

If you encounter any other problems during use or have suggestions or feedback, please contact us. Thank you for choosing BIGTREETECH products.